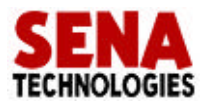

# HelloDevice ( HD1320E/1320/1321)

Version 1.1

. , , 가 가 , . , ( , ) , , , , , , , . , ,

.

### 2001 Sena Technologies, Inc. All rights reserved.

.

, HelloDevice / 가

1

2

## 3

3.1 HD1320/1320E
3.1.1
3.1.2
3.1.3 RS232
3.2 HD1321
3.2.1
3.2.2
3.3

## 4

4.1
4.2
4.2.1 HD1320/1320E
4.2.2 HD1321
4.3
4.3.1 IP
4.3.2 IP

4.4

4.4.1 4.4.2 4.4.3 RS232

## 5

5.1 5.2 5.2.1 TCP 5.2.2 TCP 5.2.3

## 6 RS232-TCP/IP

- 6.1 TCP
  - 6.1.1 TCP
    - 6.1.2 TCP
  - 6.1.3 TCP /
- 6.2 RS232

## 1.

## ► HD132x

|        | HD1320E                                                              | HD1320 | HD1321 |  |  |  |
|--------|----------------------------------------------------------------------|--------|--------|--|--|--|
| PCB    |                                                                      | PCB    | PCB    |  |  |  |
| 7.5V   | 0                                                                    | -      | -      |  |  |  |
| RS232  | 0                                                                    | -      | -      |  |  |  |
| CD-ROM | 0                                                                    | -      | -      |  |  |  |
|        | HelloDevice<br>http://www.sena.com/korean/hellodevice/download.shtml |        |        |  |  |  |
|        | 0                                                                    | -      | -      |  |  |  |

#### 

- = 7.5 V ~ 9 V DC (HD1320/1320E), 5V DC ±10% (HD1321)
- = 150mA
- = 0 ~ 95%
- = 5~55

#### ►

HelloDevice

137-130

210

- : (02) 573-7772
- : (02) 573-7710
  - : support@sena.com
  - : http://www.sena.com

| າ |   |  |
|---|---|--|
| 4 | • |  |

| HD132x  | , RS232           |          |   |   |          |
|---------|-------------------|----------|---|---|----------|
| TCP/IP  |                   |          |   |   |          |
|         | • •               | RS232    |   |   |          |
| TCP/IP  |                   | 3        |   |   | , TCP/IP |
| RS232   |                   |          |   |   |          |
| HD132x  | HD1320E/1320/1321 | 가        |   | , | 2.1      |
| . RS232 | TCP/IP            |          |   | , | HD1320E  |
|         | HD1320            | , HD1321 | , |   | DIP      |

.

|     | HD1320/HD1320E/HD132 | 21          |               |   |
|-----|----------------------|-------------|---------------|---|
|     |                      |             |               |   |
| CPU | Ubicom Sx52BD        |             |               |   |
|     | (8-Bit ,             | 50 MIPS)    |               |   |
|     | 32 KB SRAM           |             |               |   |
|     | 10 Base-T            | (IEEE802.3) |               |   |
|     | 1                    |             |               |   |
|     | RS-232, 115 Kbps     |             |               |   |
|     | DHCP                 |             |               |   |
|     | TCP                  |             |               |   |
|     | IP / ICMP / ARP      |             |               |   |
|     | (IEEE802.3)          |             |               |   |
|     | HelloDevice          | (           | 95/98/NT/2000 | ) |
|     | :IP ,                |             |               |   |

2.1 HelloDevice 132X

## 3. 3.1 HD1320/HD1320E

HD1320E

3.1 (a), (b)

,

3.2

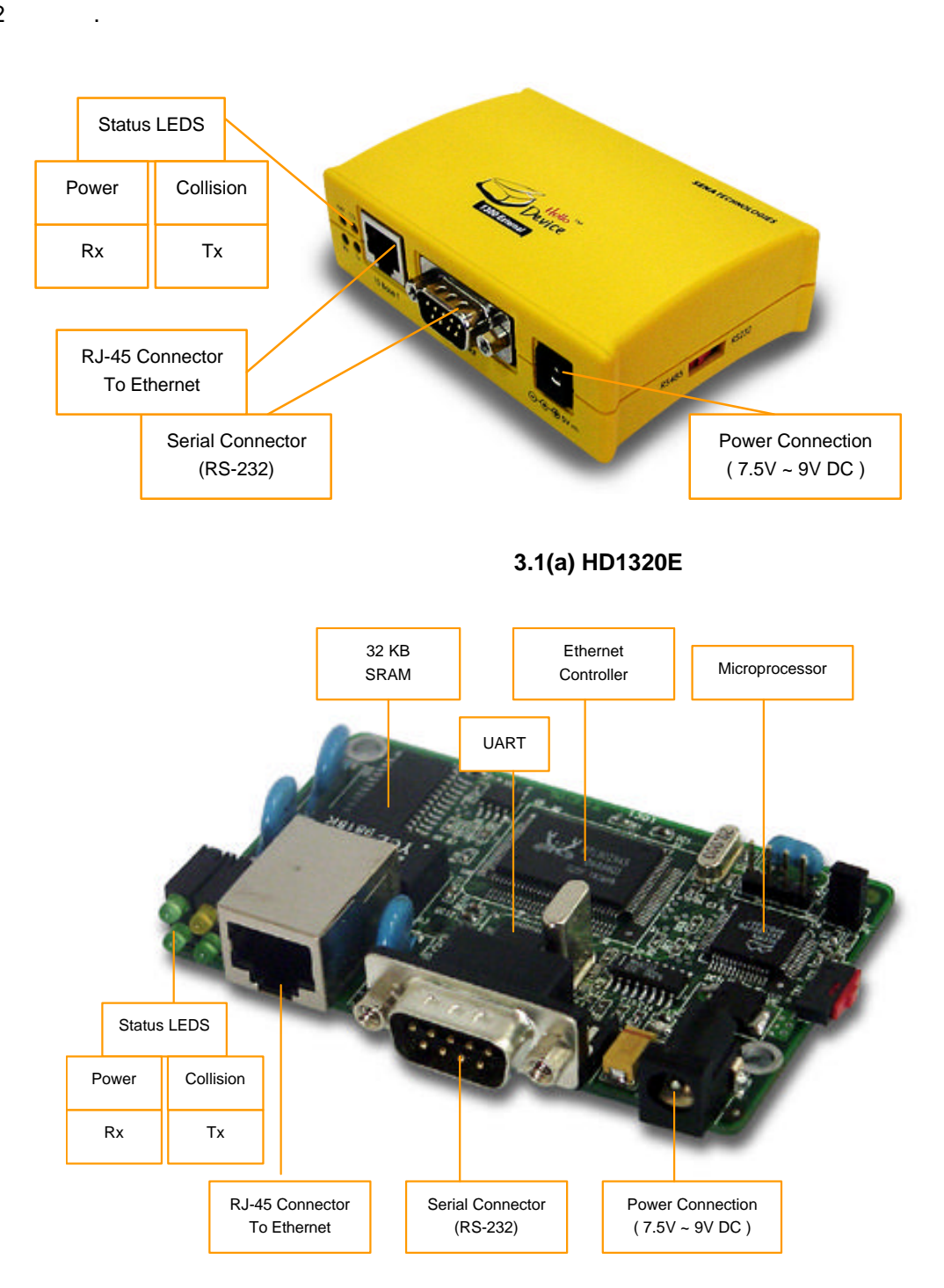

3.1(b) HD1320/1320E

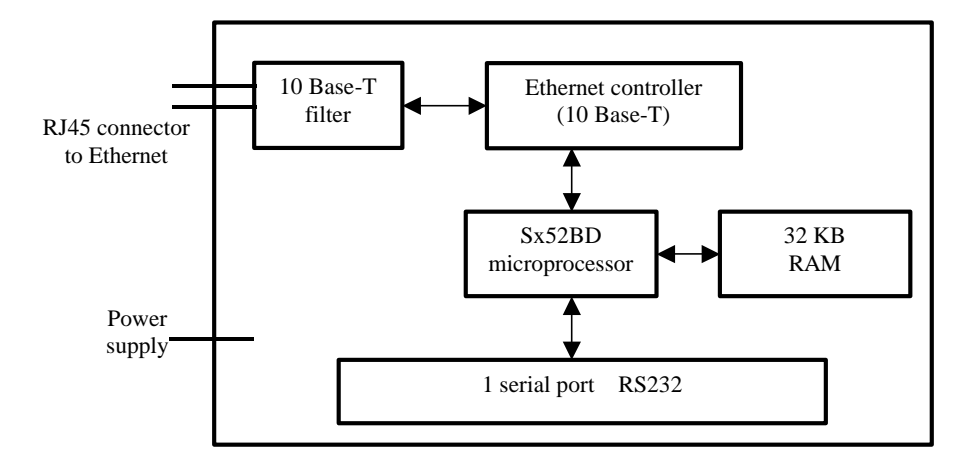

#### 3.2 HD1320

## 3.1.1

- = 7.5 V ~ 9V DC
- = 150mA

#### 3.1.2

|     |   | HelloDevice | RJ45 | , | 100m |
|-----|---|-------------|------|---|------|
|     | 가 |             |      |   |      |
| (1) |   |             |      |   |      |

, , , .

- :
- RealTek Full-duplex : RTL8019AS
- IEEE802.3 10Base-T
- NE2000

,

## (2) RJ45

• AT&T258 Shield

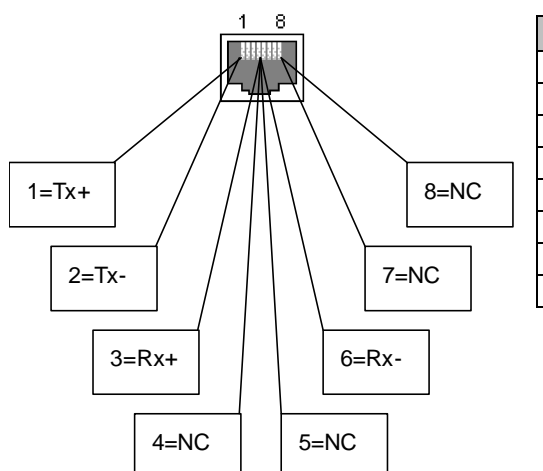

| Pin |          |                   |
|-----|----------|-------------------|
| 1   | Tx+      | White with orange |
| 2   | Tx-      | Orange            |
| 3   | Rx+      | White with green  |
| 4   | Not used | Blue              |
| 5   | Not used | White with blue   |
| 6   | Rx-      | Green             |
| 7   | Not used | White with brown  |
| 8   | Not used | Brown             |
|     |          |                   |

3.3 RJ45

(3) LED LED Tx, Rx, Collision, Power LED 4 가 (3.1), • Power LED • HelloDevice ON . **Rx LED** • / Tx LED • . HelloDevice 1 / , ping , PC 가 / .

• Collision LED

,

.

.

.

## 3.1.3 RS232

- RS232 DB9
- 150bps ~ 115Kbps

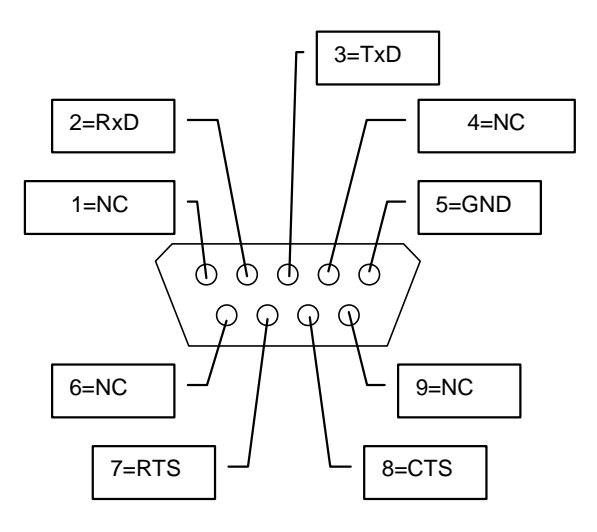

| Pin |     |               |                                          |
|-----|-----|---------------|------------------------------------------|
| 1   | NC  | Not connected | -                                        |
| 2   | RxD | Receive Data  | Data Input                               |
| 3   | TxD | Send Data     | Data Output                              |
| 4   | NC  | Not connected | -                                        |
| 5   | GND | Signal Ground | -                                        |
| 6   | NC  | Not connected | -                                        |
| 7   | RTS | Ready To Send | Handshake Output                         |
|     |     | -             | (+12V=Ready to Rx, -12V=Not Ready to Rx) |
| 8   | CTS | Clear To Send | Data sent                                |
| 9   | NC  | Not connected | Data sent only at +3V ~ 12V              |

3.4 HelloDevice DSUB

## 3.2. HD1321

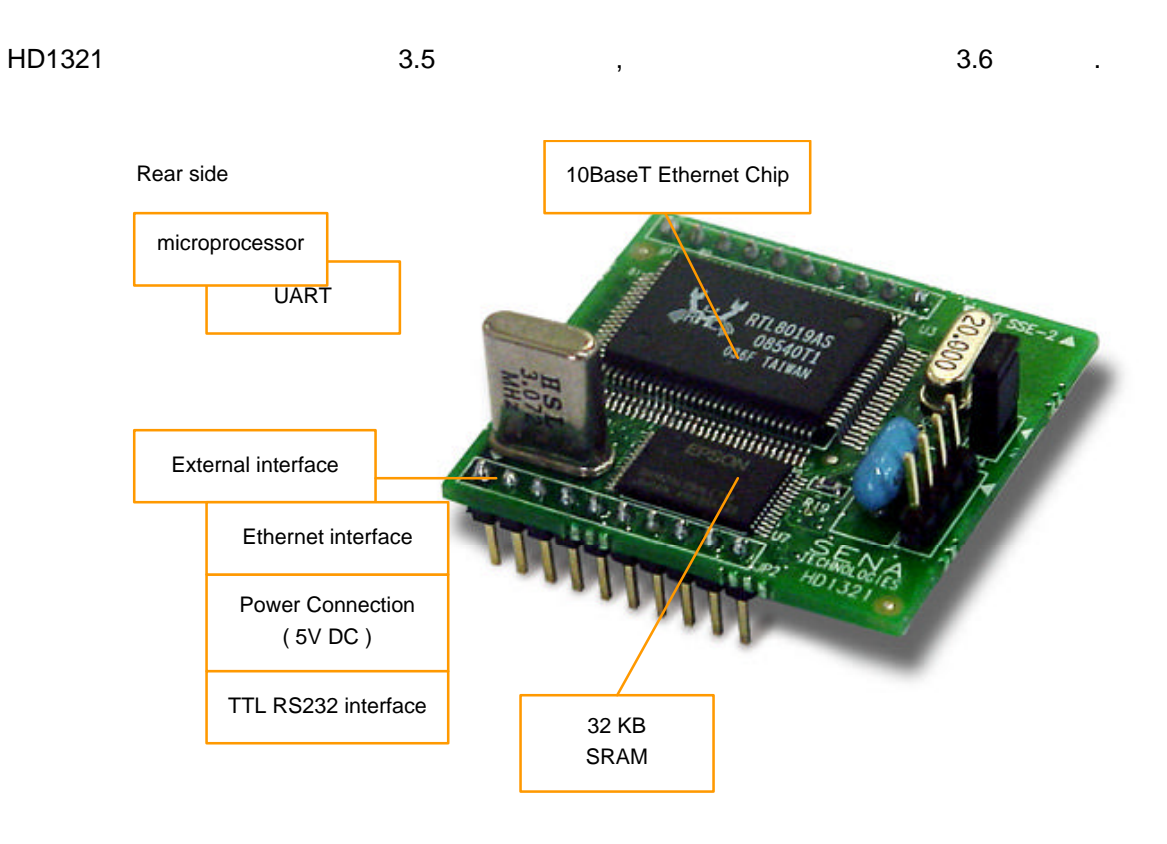

3.5 HD1321

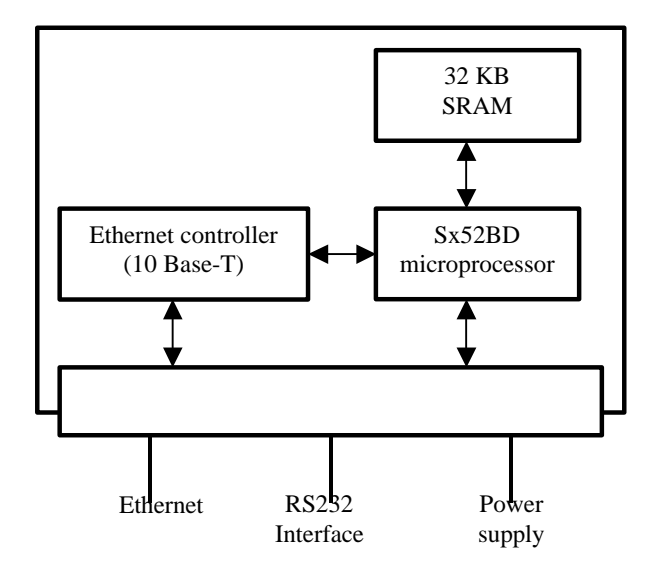

3.6 HD1321

## 3.2.1

- = 5 V DC ±10%
- = 150mA

## 3.2.2

| HD1321 |  |          | , | , , UART |   |     |        |   |  |
|--------|--|----------|---|----------|---|-----|--------|---|--|
| ,      |  | JP1, JP2 |   | 20       |   |     |        | 가 |  |
|        |  | 3.7      |   |          | , | 3.1 | HD1321 |   |  |
|        |  |          |   |          |   |     |        |   |  |

|     | #   |             |                                     |            |
|-----|-----|-------------|-------------------------------------|------------|
|     | 1   | GND         |                                     |            |
|     | 2   | Reset       | System Reset                        | Low Active |
| JP1 | 3~5 | LED2 ~ LED0 | LED                                 |            |
|     |     |             | LED0: Tx, LED1: Rx, LED2: Collision |            |
|     | 6   | TPOut-      | TPOut-                              |            |
|     | 7   | TPOut+      | TPOut+                              |            |
|     | 8   | TPIn+       | TPIn+                               |            |
|     | 9   | TPIn-       | TPIn-                               |            |
|     | 10  | Vcc         | 5V                                  |            |
|     | 1   | Vcc         | 5V                                  |            |
|     | 2   | NC          |                                     | TTL Level  |
|     | 3   | DSR         | RS232 Data Set Ready                |            |
|     | 4   | CTS         | RS232 Clear To Send                 |            |
| JP2 | 5   | DTR         | RS232 Data Terminal Ready           |            |
|     | 6   | RTS         | RS232 Ready To Send                 |            |
|     | 7   | RxD         | RS232 Data Input                    |            |
|     | 8   | TxD         | RS232 Data Output                   |            |
|     | 9   | NC          |                                     |            |
|     | 10  | GND         |                                     |            |

3.1 HD1321

.

| GND                             | Reset | LED2 | LED1 | LED0 | TPOut-                   | TPOut+                | TPIn+ | TPIn-   | Vcc |  |  |
|---------------------------------|-------|------|------|------|--------------------------|-----------------------|-------|---------|-----|--|--|
| 1 2 3 4 5 6 7 8 9 10 <b>JP1</b> |       |      |      |      |                          |                       |       |         |     |  |  |
|                                 |       |      |      |      | RTL 80<br>085<br>036F T/ | 19AS<br>40T1<br>11VAN | JP2   | SSE-2 4 |     |  |  |
| Vcc                             | NC    | DSR  | CIR  | DIR  | RIS                      | RxD                   | TxD   | NC      | GND |  |  |

3.7 HD1321

3.3

.

가 4 KWORD , TCP/IP (OSI : Open System Interconnection) 가 RS232 . 3.2 , OSI 7

|   |                | HelloDevice |             |      |  |  |  |  |
|---|----------------|-------------|-------------|------|--|--|--|--|
| 7 | Application    | RS232       |             | DHCP |  |  |  |  |
| 6 | Presentation   |             |             |      |  |  |  |  |
| 5 | Session        |             |             |      |  |  |  |  |
| 4 | Transport      |             |             |      |  |  |  |  |
| 3 | Network        | ТСР         | UDP         |      |  |  |  |  |
| 2 | Data link      | IP / ICMP   |             |      |  |  |  |  |
| 1 | Physical layer |             | (IEEE802.3) |      |  |  |  |  |

3.2 OSI 7 HelloDevice 132X

### 4.

HelloDevice

- (1) HelloDevice
- (2) HelloDevice
- (3) HelloDevice IP
- (4) HelloDevice

4.1

|          |                             | PC                      | HelloDevice CD-ROM                                                     | \HD_UTILITY\HD1;                    | x20       |
|----------|-----------------------------|-------------------------|------------------------------------------------------------------------|-------------------------------------|-----------|
| setup132 | 2x.exe                      |                         | . Setup132x.exe                                                        |                                     | 95/98/ME/ |
| NT/2000  |                             |                         | [setup type]                                                           | [Complete]                          | [Custom]  |
| [N       | ext]                        |                         |                                                                        |                                     |           |
| 1        | 😽 HelloDevice U             | tility Soft             | ware for HD 132x Setup                                                 |                                     | ×         |
|          | Setup Type<br>Choose the se | tup type th             | nat best suits your needs.                                             |                                     |           |
|          | Please select a             | setup typ               | e.                                                                     |                                     |           |
|          | © Complete                  | All progra<br>space.)   | am features will be installed. (Requ                                   | ires the most disk                  |           |
|          | C Cu <u>s</u> tom           | Choose v<br>will be ins | which program features you want in<br>stalled. Recommended for advance | nstalled and where they<br>d users. |           |

< Back

 $\underline{N}ext >$ 

#### 4.1 HelloDevice

## [Complete]

"Program Files\sena\HelloDevice Utility\_HD1320\"

,

. [Custom]

Cancel

| אנ <b>ustom Setup</b><br>Select the program features you want installed. |                                                                        |
|--------------------------------------------------------------------------|------------------------------------------------------------------------|
| lick on an icon in the list below to change how a f                      | eature is installed.                                                   |
| Example files                                                            | Feature Description<br>Enter the description for this<br>feature here. |
|                                                                          | This feature requires 2624KB on<br>your hard drive.                    |
| nstall to:<br>VBrogram Eiler/cons/HalloDeuice   Hility, 1920)            |                                                                        |
| C:\Program Files\sena\HelloDevice Utility_1320\<br>Istel Shield          | Change                                                                 |
|                                                                          |                                                                        |

### 4.2(a) [Custom setup]

| Change Current Destination Folder                                           |      |       |   |
|-----------------------------------------------------------------------------|------|-------|---|
| Browse to the destination folder.                                           |      |       | Ċ |
| Look in:                                                                    |      |       |   |
| 🧰 HelloDevice Utility_1320                                                  |      | *     |   |
| HelloDevice Utility, 1320                                                   |      | -3-3- |   |
| The relie of the other states                                               |      |       |   |
|                                                                             |      |       |   |
|                                                                             |      |       |   |
|                                                                             |      |       |   |
|                                                                             |      |       |   |
|                                                                             |      |       |   |
| Eolder name:                                                                |      |       |   |
| Eolder name:<br>C:₩Program Files₩sena₩HelloDevice Utility_1                 | 320₩ |       |   |
| Eolder name:<br>[C:₩Program Files₩sena₩HelloDevice Utility_1<br>stallShield | 320₩ |       |   |
| Eolder name:<br>[C:₩Program Files₩sena₩HelloDevice Utility_1<br>stall5hield | 320₩ |       |   |

4.2(b)

. 4.2 (a), (b) [Custom]

## [Change]

가

,

.

,

.

HelloDevice

가

HelloDevice

,

| 19 | Len | IND IP | TU MAC | 3 | Server  |
|----|-----|--------|--------|---|---------|
|    |     |        |        | _ | Setting |
|    |     |        |        |   | Add     |
|    |     |        |        |   | Edit    |
| •  |     |        |        | • | Delete  |

4.3 HelloDevice

## 4.2

HD1320/1320E , , , RS232 . , 1320E

## 4.2.1 HD1320/1320E

(1) 7.5V ~ 9V DC HD1320E . 110/220 V HD1320E HD1320E HD1320E

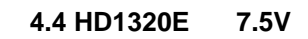

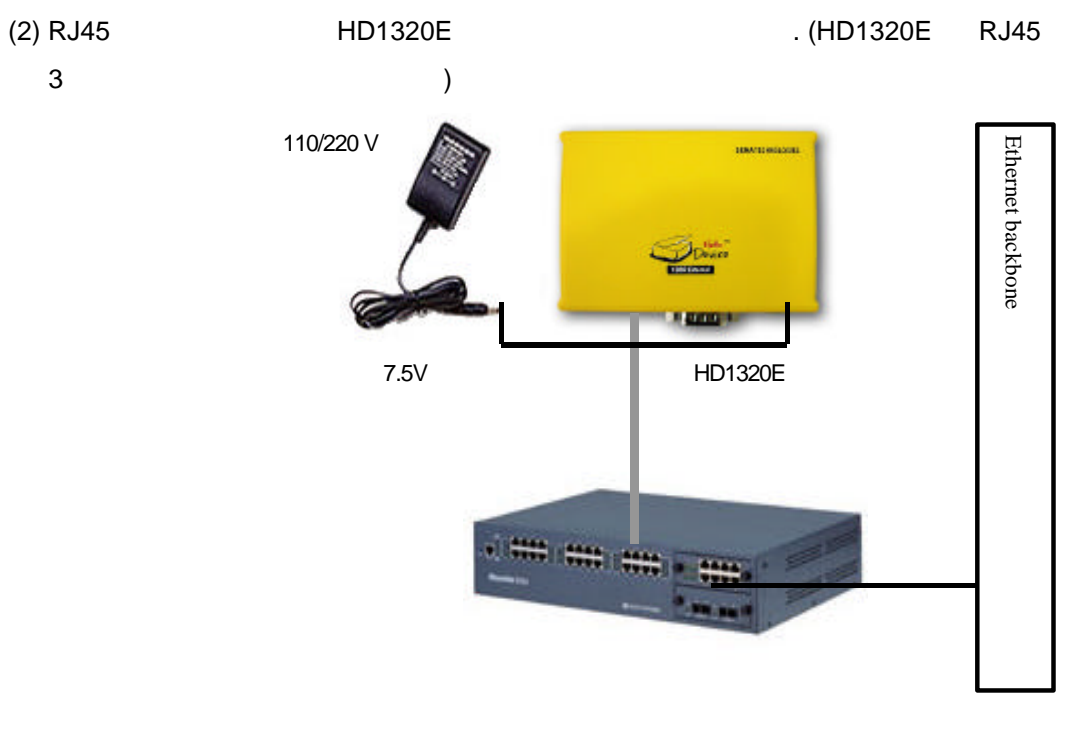

#### 4.5. HD1320E

| (3) HD1320E | LED | Tx LED 가 1 |     | /   |   |      |   |
|-------------|-----|------------|-----|-----|---|------|---|
|             |     | IP 가       | . ( | 3.1 | [ | LED] | ) |

## 4.2.2. HD1321

HD1321 DIP

,

.

, RJ45

, HD1321 가

.

4.6 HD1321

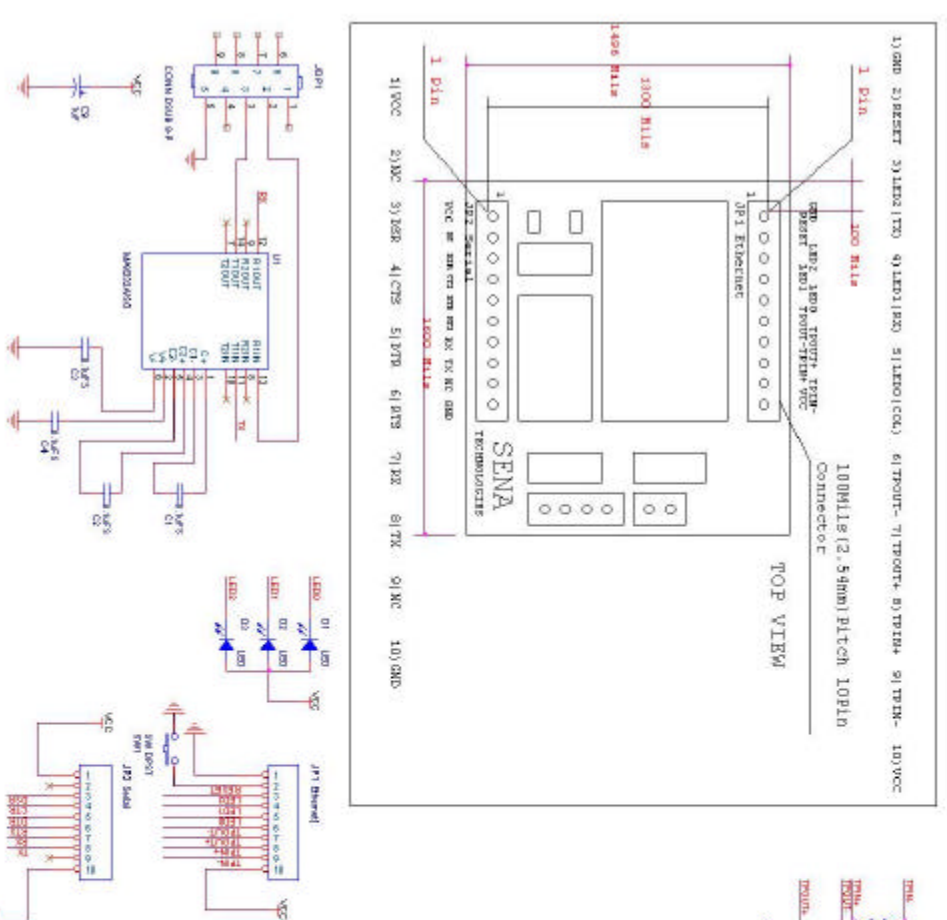

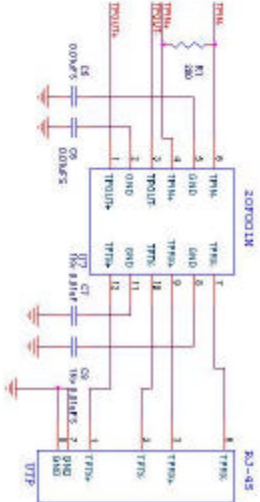

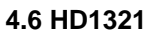

## 4.3 4.3.1 IP

HD132x 10BaseT 가 가 . 4.7 HelloDevice

- IP

.

|    |                    |    |                    | IP        |                |
|----|--------------------|----|--------------------|-----------|----------------|
| 1. | DHCP               | IP |                    |           |                |
|    |                    |    | Server Setting But | ton       | HelloDevice IP |
|    | . IP 가             |    | IP                 | IP        |                |
| 2. |                    |    |                    |           |                |
|    | . Password         |    | HelloDevi          | ce Mac    |                |
|    | . Password         |    | Send               |           |                |
|    |                    |    |                    |           |                |
| 3. |                    |    |                    |           |                |
|    | . Network Mode     |    | HelloD             | evice Mac |                |
|    | . Network          |    | Send               |           |                |
|    |                    |    |                    |           |                |
| 4. | RS232              |    |                    |           |                |
|    | . Serial           |    | HelloDevice        | Mac       |                |
|    | . Serial Baud Rate |    | Send               |           |                |
|    |                    |    |                    |           |                |

,

### - IP

| HD132x | DHCP                            | ,             | IP          | •  |
|--------|---------------------------------|---------------|-------------|----|
|        | DHCP(Dynamic Host Configuration | Protocol)     | HelloDevice | IP |
|        |                                 | DHCP(RFC2131) |             |    |

| HelloDevice | IP       |      | 0.0.0.0 |     |     |   |      |   |  |
|-------------|----------|------|---------|-----|-----|---|------|---|--|
| HelloDevice |          | DHCP |         |     | IP  |   |      |   |  |
| HelloDevice | Tx LED 가 |      |         | . ( | 3.1 | [ | LED] | ) |  |

## (1) DHCP

|        | DHCP | l             | HelloDevice | IP |   | , |
|--------|------|---------------|-------------|----|---|---|
|        | DHCP | IP            |             |    | , |   |
| Tx LED |      | , HelloDevice | IP          |    |   |   |

### (2) HelloDevice

DHCP DHCP HelloDevice DHCP , IP IP . HelloDevice MAC<sup>1</sup>-IP IP HelloDevice , IP . HelloDevice IP 가 IP ,

가 IP .

, ,

<sup>&</sup>lt;sup>1</sup> MAC , , 6 byte . HelloDevice MAC MAC 00-01-95 xx-xx-xx . ) 00-01-95-01-aa-08, 00-01-95-01-02-01

#### HelloDevice

IP

.

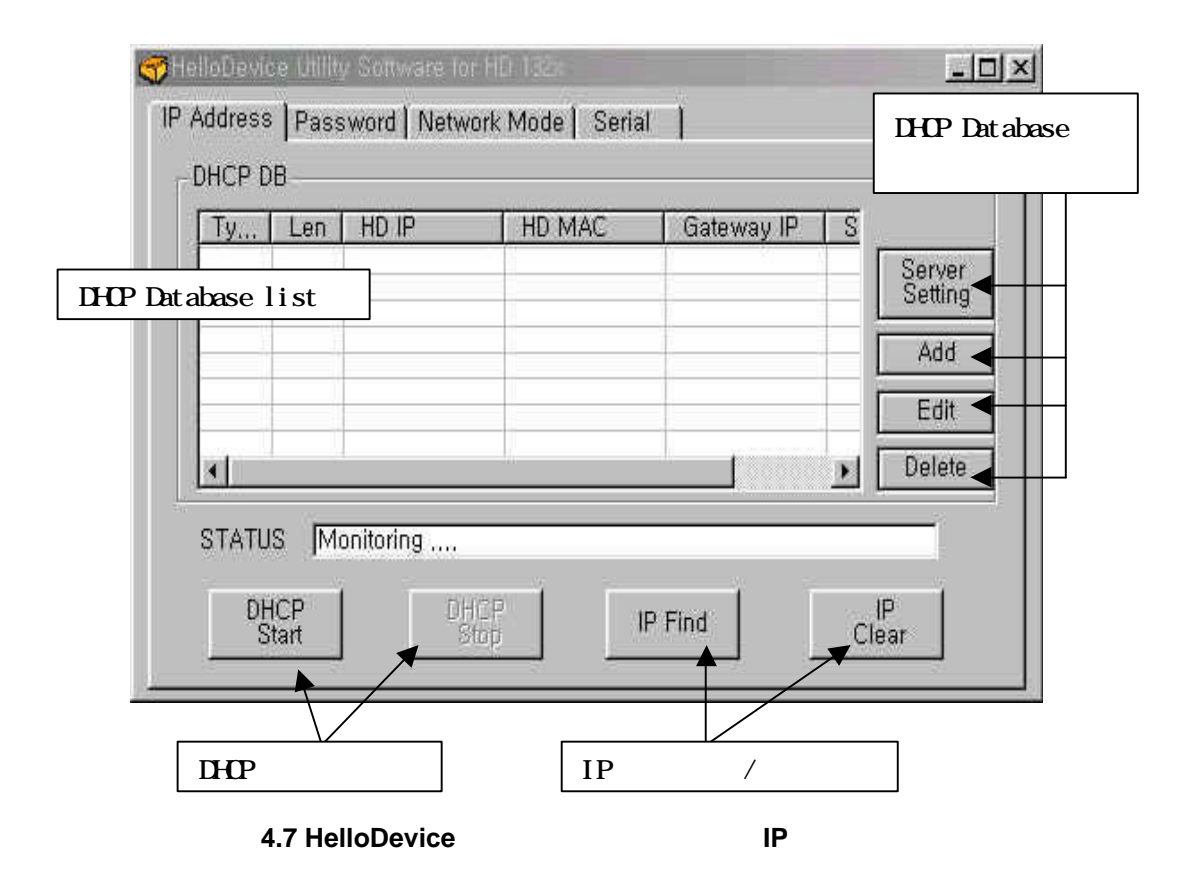

## (1) PC HelloDevice 가 , [IP Address]

 DHCP
 IP
 ([DHCP Start], [DHCP Stop]), IP

 ([IP Find])
 ([IP Clear])
 .

#### (2) [Server Setting] , DHCP

HelloDevice 7 DHCP [Router] IP IP 4.8 DHCP DHCP Server IP

가 PC IP .

| 92.168.1.1 |               |
|------------|---------------|
|            |               |
| ADI        | ) Edit Remove |
| ADL        |               |

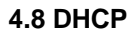

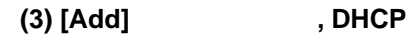

| МАС Туре       | fi | 1   |   |      |   |      |      |      |
|----------------|----|-----|---|------|---|------|------|------|
| MAC Length     | 6  |     |   |      |   |      |      |      |
| IP             | 19 | 12  | e | 168  |   | 1    |      | 15   |
| MAC            | 00 | : 0 | ī | : 95 |   | 04 : | 0B   | : 1B |
| Gateway IP     | 19 | 12  | e | 168  |   | 1    |      | 1    |
| Subnet Mask    | 25 | 5   | ÷ | 255  | ÷ | 255  |      | 0    |
| Default Router | 19 | 12  | ÷ | 168  | ÷ | 1    |      | 1    |
|                | 0  |     |   |      | Ĩ | Adv  | /anc | ed   |

•

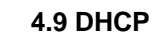

 HelloDevice
 MAC
 IP
 .
 MAC
 type
 MAC
 length

 HelloDevice
 7!
 .
 .
 .
 .
 .
 MAC
 Address

 HelloDevice
 IC
 .
 .
 .
 .
 .
 .
 .
 .
 .
 .
 .
 .
 .
 .
 .
 .
 .
 .
 .
 .
 .
 .
 .
 .
 .
 .
 .
 .
 .
 .
 .
 .
 .
 .
 .
 .
 .
 .
 .
 .
 .
 .
 .
 .
 .
 .
 .
 .
 .
 .
 .
 .
 .
 .
 .
 .
 .
 .
 .
 .
 .
 .
 .
 .
 .
 .
 .
 .
 .
 .
 .
 .
 .
 .
 .
 .
 .
 .
 .
 .
 .
 .
 .
 .
 .
 .
 .
 .
 .
 .
 .
 .
 .
 .
 .

Router IP 가

#### (4) [Add]

, (2) 가 IP 가 .

.

#### (5) [DHCP start] , DHCP

[DHCP start] HelloDevice Utility Program DHCP Server 가 "Monitoring " [Status] " Listening DHCP request " DB List HelloDevice IP [Status] 가 "Listening DHCP request " " DHCP ACK sent... [ 192.168. 1.15 ]" . HelloDevice 가 DB List HelloDevice Utility Program "DB IP Setting for DHCP" IP HelloDevice IP 가 .

.

#### (6) HelloDevice TX LED

IP IP HelloDevice , HelloDevice . , [Status] "DHCP ACK sent... [ 192.168. 1.15 ]" . HelloDevice TX LED 가 / , IP , [Status] "DHCP ACK sent... [ 192.168. . 가 1.15 ]" , HelloDevice IP 가 DHCP IP , "It was Request to other DHCP server! Packet Discarded ... " 가

#### (7) ping , HelloDevice IP

ping Command prompt , ping

, IP 가 , (5), (6), (7)

•

(8) [IP Find] , HelloDevice IP

| [IP Find] | , 4.10                                                                                              | . HelloDevice                       | MAC |
|-----------|----------------------------------------------------------------------------------------------------|-------------------------------------|-----|
| , [Find]  | , "Found IP"                                                                                        | IP 가                                |     |
|           | Find IP Dialog<br>MAC<br>00 : 01 : 95 : 04 : 0<br>History Del<br>Found IP 192 . 168 . 1<br>Received | E : 1B<br>lete History<br>. 15 more |     |
|           |                                                                                                    |                                     |     |
|           | 4.10 [IP Find]                                                                                      | IP                                  |     |

, [more..] , [System info] , HelloDevice . 4.11 [System Info] , .

4.1

| MAC Address         | 00:01:95:04:08:18 |
|---------------------|-------------------|
| P Address           | 192.168.1.15      |
| Base TCP Port #     | 6001              |
| Current TCP Port #  | 6001              |
| Current TCP State   | listen            |
| TCP State Timer     | 3679              |
| Power-ON Timer      | 0 (m) 3 (s)       |
| P Setup Mode        | Static DHCP       |
| TCP Mode Setup      | Server            |
| Current TCP Mode    | Invalid State     |
| Default Router      | 192.168.1.1       |
| CP COM Client Info. |                   |
| MAC Address         | 00:50:DA:CE:5D:BE |
| P Address           | 192.168.1.129     |
| ICP Port #          | 4/62              |
| CP COM Server Info  | <u></u>           |
| MAC Address         | 00:00:00:00:00:00 |
| P Address           | 0.0.0             |
| TCD Dort #          | 6001              |

4.11 [System info]

| Group       |                    |                       |                      |
|-------------|--------------------|-----------------------|----------------------|
| HellDevice  | MAC Address        | MAC                   |                      |
| Info.       | IP Address         | IP                    |                      |
|             | Base TCP Port #    | ТСР                   |                      |
|             | Current TCP Port # | TCP                   |                      |
|             | Current TCP State  | TCP                   |                      |
|             | TCP State timer    | TCP State             |                      |
|             | Power-ON timer     |                       |                      |
|             | IP setup mode      | IP                    |                      |
|             | TCP mode setup     | TCP                   |                      |
|             | Current TCP mode   | TCP                   |                      |
|             | Default Router     | IP                    |                      |
| TCP COM     | MAC Address        | HD가 Server Client MAC | HelloDevice 가 Server |
| Client info | IP Address         | HD가 Server Client IP  | Server/Client        |
|             | TCP Port #         | HD가 Server Client     | Mode                 |
| TCP COM     | MAC Address        | HD가 Server MAC        | HelloDevice 가 Client |
| Server      | IP Address         | HD가 Server IP         | Server/Client        |

| info                 | TCP Port #      | HD 가           | Server        | Mode          |       |
|----------------------|-----------------|----------------|---------------|---------------|-------|
|                      |                 | 4.1. [Syst     | em Info]      |               |       |
|                      |                 |                |               |               |       |
| Note:                |                 |                |               |               |       |
| 1) [IP Fii           | nd]             |                | ,             | 가             |       |
| [IP Fir              | nd]             | HelloDevice    |               | 4.4.1         |       |
|                      |                 |                |               |               |       |
| 2) [IP Fir           | nd] LAN(Loca    | I Area Network | )             |               | ,     |
|                      |                 | 가 .            |               |               |       |
|                      |                 |                |               |               |       |
| 4.3.2 IP             |                 |                |               |               |       |
|                      |                 |                |               |               |       |
|                      | IP              | ,              | IP 0.0.0.0    | 0             | 4.3.1 |
| IP                   |                 | · ,            |               |               | IP    |
|                      | 102             | 160 1 16 10    | 2 4 6 9 4 4 9 | 71            | חו    |
| ,                    | IP 192.         | 100.1.15 192   | 2.100.1.10    | ۲۲<br>۲       | , IP  |
|                      | 21              | •              |               |               |       |
| (1) MAC              |                 |                |               |               |       |
| (1) ( <b>・</b><br>フト | IP              | 192.168.1.15   | 0.0.0.0       |               | IP    |
| 가                    | HelloDevice     | e MAC          |               | , HelloDevice | MAC   |
| HelloDevice          |                 |                | DH            | СР            | -     |
|                      |                 |                |               |               |       |
|                      |                 |                |               |               |       |
| (2) IP               |                 |                |               |               |       |
| [IP Address]         | []              | P Clear]       | , IP          |               |       |
| 4.12                 | HelloD          | evice MAC      | , [           | [Clear]       |       |
| IP 7                 | 192.168.1.15 He | lloDevice IP   | 가 0.0.0.0     |               |       |

#### Note:

| • | IP Mode 가 Dynamic IP |      | [IP Clear] | IP | 가     |  |
|---|----------------------|------|------------|----|-------|--|
| • | Dynamic IP           | IP 가 | IP Mode    |    | 4.4.2 |  |

| 00 : 01 : 95 : 04 : 0B : 1E |
|-----------------------------|
| History Delete Histor       |

4.12 IP Clear

### (3) IP

HelloDevice TX LED 가 . IP 가 , IP , HelloDevice TX LED 가 / .

#### Note:

| DHCP | 가    | , HelloDevice | IP | [Dynamic-IP] | , IP |
|------|------|---------------|----|--------------|------|
|      | DHCP | IP            |    | , TX LED 가   |      |
|      |      | IP            |    | 4.4          |      |
|      |      |               |    |              |      |

#### (4) IP

IP 192.168.1.18 , DHCP [Edit] IP / , 4.3.1 IP .

| DE     | Setting for DHCF | ,<br>  |    |         |      |      |     | 3    | ×  |
|--------|------------------|--------|----|---------|------|------|-----|------|----|
|        | МАС Туре         | 1      |    |         |      |      |     |      |    |
| 1      | MAC Length       | 6      |    |         |      |      |     |      |    |
| 1      | Р                | 192    |    | 168     |      | 1    |     | 18   |    |
|        | MAC              | 00 :   | 00 | : 00    |      | 00 : | 00  | : 00 | 6  |
|        | Gateway IP       | 192    |    | 168     |      | 1    | ×   | 1    |    |
|        | Subnet Mask      | 255    | ÷  | 255     | ÷    | 255  | ¥.  | 0    | 0  |
| j      | Default Router   | 192    |    | 168     | *    | 1    | ÷;  | 1    |    |
|        |                  |        |    |         | [    | Adv  | anc | :ed  |    |
|        | E                | dit    |    |         | Ca   | ncel |     |      |    |
| 3 DHCP |                  | [Edit] | I  |         |      |      | IP  |      |    |
|        |                  |        |    |         |      |      |     |      |    |
|        | RS232            |        |    | TCF     | P/IF | 0    |     |      |    |
|        | [Network M       | odel   | Se | rial In | ter  | face |     |      | ١S |

Parameter

4.4

HD132x 가

,

.

[Password]

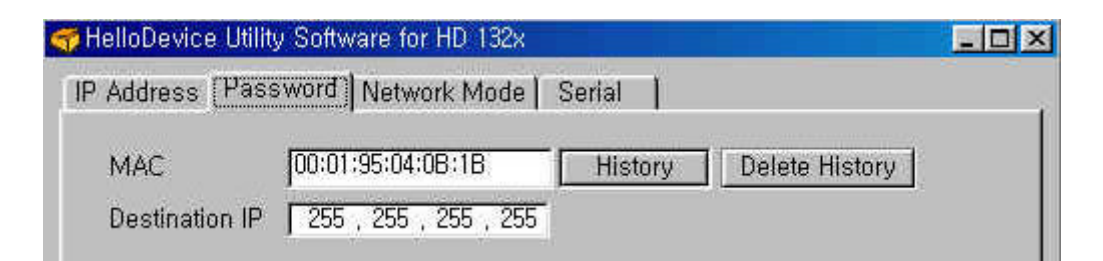

.

#### 4.14 Parameter

| (1) Password |     | HelloDevice | MAC | IP         |
|--------------|-----|-------------|-----|------------|
| •            |     |             |     |            |
| Note:        |     |             |     |            |
| Parameter    | MAC | . LAN       |     | HelloDevie |

| MAC                  | Destin                      | ation IP       | 255.255.255.25      | 5       | Parameter     |      |
|----------------------|-----------------------------|----------------|---------------------|---------|---------------|------|
| (WAN                 | I ) Helle<br>Destination IP | Device<br>Hell | Paramete<br>oDevice | r<br>IP | HelloDevice . | MAC  |
| <b>(2)</b><br>[Send] | , Hell                      | oDevice<br>,   | , [Send             | ]       | •             |      |
| 4.4.1.               |                             |                |                     |         |               |      |
|                      |                             |                |                     |         | [Password]    |      |
| 1)<br>HelloDevice    | , ID : AAAAAAAA             | Password       | 가<br>1 : AAAAAAAA   |         | . , HelloDev  | vice |
|                      | 3                           |                | , 4.15              |         | , [Send]      | •    |

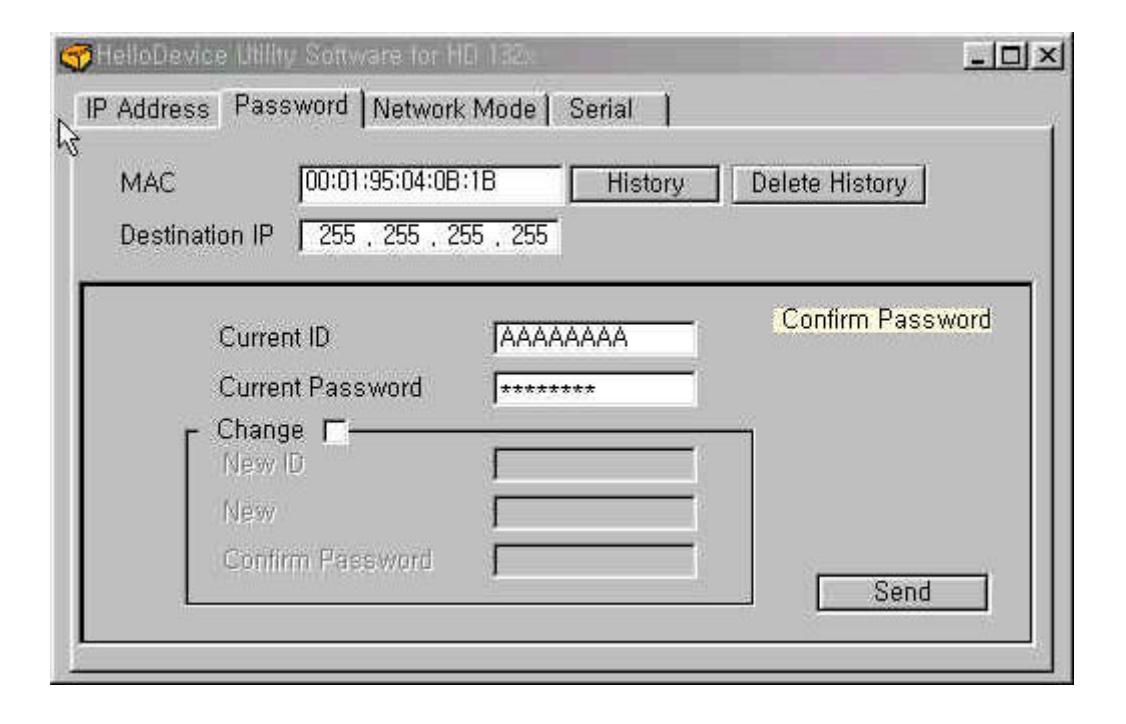

| 6                                                                |                                                                      |                                               |                               |             |      |        |
|------------------------------------------------------------------|----------------------------------------------------------------------|-----------------------------------------------|-------------------------------|-------------|------|--------|
|                                                                  | Confin<br>Id &                                                       | m<br>Password confi<br>확인                     | . <mark>∭</mark><br>rmed,<br> |             |      |        |
|                                                                  |                                                                      | 4.16                                          |                               |             |      |        |
|                                                                  | ,                                                                    | [Change] Com                                  | oo box                        | ,           |      |        |
| , [Send]                                                         | HelloDevice                                                          | 4.17 4.18                                     | 7                             | ŀ           | ID   | GOSENA |
| 😙 HelloDevice Util                                               | lity Sottware for H                                                  | 8 182×                                        |                               |             |      | -OX    |
| TelloDevice Uil<br>IP Address Pa<br>RAC                          | Ing Souware for H<br>ssword   Network<br> 00:01:95:04:08             | : Mode   Serial<br>:1B His                    | tory De                       | lete Histol | ry ] | _O×    |
| HelioDevice Util<br>IP Address Par<br>&<br>MAC<br>Destination IP | Ing Sonware for H<br>ssword Network<br>00:01:95:04:08<br>9 255 255 2 | : Mode   Serial<br>:1B <u>His</u><br>55 , 255 | tory De                       | lete Histor | ry]  | _OX    |

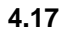

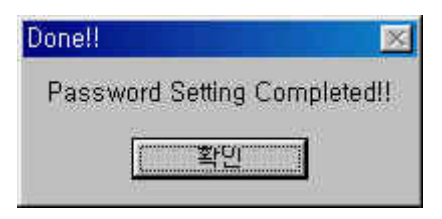

 HelloDevice ID / Password
 8
 , / /

 . ID / Password
 7 PWD.ini
 MAC

 , 7 ID / Password
 .
 [IP Clear], [IP Find],

 [Network mode], [Serial], [ID/Password
 / ]
 .

 , .
 .
 .

Note:

PWD

## 4.4.2 Network Mode

4.19

Network Mode

| FieldoDevice L<br>IP Address   P<br>MAC      | Itility Software for HD 132x<br>assword Network Mode  <br>00:01:95:04:0B:1B | Serial  <br>History      | HelloDevice MA             |          |  |
|----------------------------------------------|-----------------------------------------------------------------------------|--------------------------|----------------------------|----------|--|
| IP                                           | 255 , 255 , 255 , 255                                                       |                          | ТСР                        |          |  |
| IP Mode<br>Device Con<br>TCP Mode<br>HD PORT | Static IP                                                                   | Server IP<br>Server PORT | TCP<br>(TCP                | TCP<br>) |  |
| Natifier<br>IP<br>Time In                    | 192 , 168 , 1<br>terval 0 (h) 05 (                                          |                          | TCP<br>(TCP<br>System info | IP<br>)  |  |
|                                              |                                                                             |                          | System info                |          |  |

.

4.19

,

- HelloDevice
- HelloDevice TCP
- •

.

.

#### (1) IP Mode

#### Static IP

IP , IP , IP . , [IP Clear] IP 4.3.2 IP .

#### **Dynamic IP**

가 Dynamic IP DHCP , , IP . DHCP IP DHCP IP 24 DHCP , HelloDevice IP , Dynamic IP , 24 .

#### Note:

Dynamic IP [IP Clear] IP 가 .

#### (2) Device Comm

#### Server Mode

TCP HelloDevice Port 가 TCP , HelloDevice , TCP/IP TCP HelloDevice RS232 . HelloDevice 가 TCP TCP , . TCP TCP 가 . ,

#### **Client Mode**

HelloDevice RS232 가 TCP HelloDevice가 . 1 5 .

#### Server & Client Mode

 HelloDevice
 TCP
 HelloDevice

 TCP
 TCP
 IP

 ,
 .
 TCP

 TCP
 .
 .

#### Note:

,

|       | RS232 | TCP             |     |   |   |     |        |
|-------|-------|-----------------|-----|---|---|-----|--------|
|       | RT    |                 |     |   |   |     |        |
|       | ТСР   | , HelloDevice 가 | TCP |   |   | TCP |        |
|       |       |                 |     | , | 가 |     | 2000 ~ |
| 65535 |       |                 |     |   |   |     |        |

#### Server IP, Server PORT

 Server IP
 Server PORT
 HelloDevice 가 TCP
 , HelloDevice

 가
 ,
 TCP
 IP

 .
 가
 2000 ~ 65535
 HelloDevice 가 TCP

#### (3) Notifier

| HelloDevice | [Time Interval] |          |       |      |                 | IF     | C        |      |
|-------------|-----------------|----------|-------|------|-----------------|--------|----------|------|
|             | IP              |          |       |      |                 |        | HelloDev | vice |
|             | , Н             | elloDe   | evice | 가 Dy | namic IP        |        | , TCP    |      |
|             | (DHCP, TCI      | <b>D</b> | )     |      | . , Dyna        | imic I | IP       | , IP |
| 가 24        | 3               |          |       | 가    | HelloDev        | /ice   | IP       |      |
| 가           |                 |          |       |      | , HelloDevice I | Р      |          |      |
|             |                 | 가        | ł     |      |                 |        |          | PC   |
| HelloDevice |                 |          |       |      | UDP             |        |          |      |
|             |                 | 5.3      |       |      |                 |        |          |      |
| 가           | 6               |          |       |      |                 | ,      | 가        |      |
|             | 6               |          |       |      | ,               |        |          |      |
| . [         | Time Interval]  |          | 1     | 30   |                 |        |          |      |
|             |                 |          |       |      |                 |        |          |      |

#### 4.4.3 RS232

| RS23 | 32    | HelloDevice | RS232 |
|------|-------|-------------|-------|
| 4.20 | RS232 | [Seria      | al] . |

#### baud rate

150, 300, 600, 900, 1200, 2000, 2400, 3600, 4800, 7200, 9600, 19200, 38400

| parity

None, Even, Odd

#### Data bits

5, 6, 7, 8 bits

#### Stop bits

1, 1½, 2 bit

### | handshake

None, H/W, X On/Off

#### êTime

|    | RS232      |           | 3 | TCP/IP |
|----|------------|-----------|---|--------|
| 4, | ,<br>100 , | Unlimited |   |        |

4.20[Serial], MAC00:01:95:04:0B:1B, 9600 baud rate, Parity None, Data bit 8, Stop bit 1, Handshake None, Time50

| y Software for HD 132×                     |                                                                                                    |                                                                                                    |
|--------------------------------------------|----------------------------------------------------------------------------------------------------|----------------------------------------------------------------------------------------------------|
| sword   Network Mode                       | Serial                                                                                               |                                                                                                    |
| 00:01:95:04:08:18<br>255 , 255 , 255 , 255 | History                                                                                              | Delete History                                                                                                    |
| 9600                                       | Stopbit                                                                                              | 1                                                                                                    |
| NONE                                       | Handshake                                                                                            | NONE                                                                                                    |
| 8 bits 💽                                   | Time                                                                                                 | 50<br>┌── Serial Time Unlimited                                                                                                    |
|                                            |                                                                                                    | Send                                                                                                    |
|                                            | y Software for HD 132x<br>sword   Network Mode<br>00:01:95:04:0B:1B<br>255 , 255 , 255 , 255<br>9600 | y Software for HD 132x<br>sword Network Mode Serial<br>00:01:95:04:0B:1B History<br>255 , 255 , 255 , 255<br>9600 Stopbit<br>NONE Handshake<br>8 bits Time |

4.20 RS232

## 5.

, TeraTerm Pro, HyperTerminal, Telnet RS232-TCP/IP , HelloDevice PC , , HelloDevice 가 Dynamic IP, TCP , IP . , TeraTerm Pro .

## 5.1

- HD1320E
- RS232
- 가 PC
- TCP/IP , RS232

| 1) | 가     | PC | RS232 |   | HelloDevice RS232 |
|----|-------|----|-------|---|-------------------|
|    | RS232 |    |       | 3 |                   |

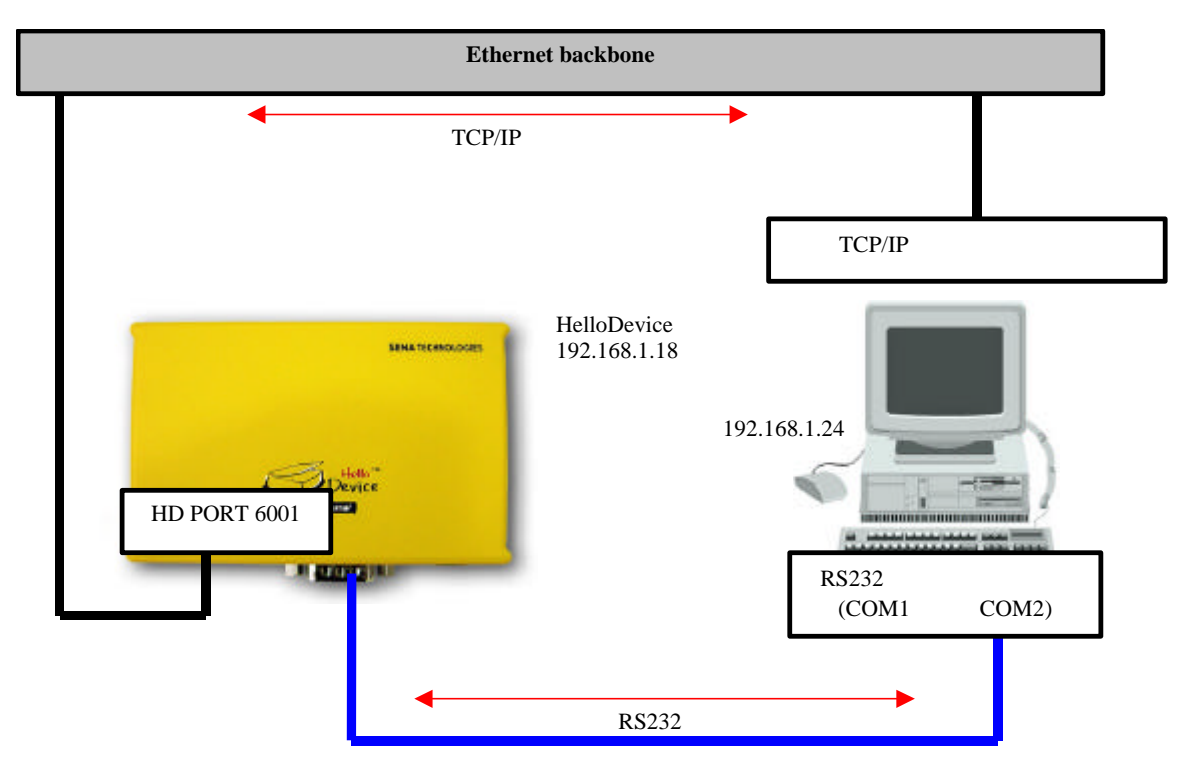

5.1 RS232-TCP/IP

| 2) HelloDevice  |       |               |          |      |             |
|-----------------|-------|---------------|----------|------|-------------|
| HelloDevice TCP |       |               | ,        |      | HelloDevice |
| 192.168.1.18    | 7     | 'ŀ . [Network | Mode]    | ТСР  | " TCP       |
| "               | 6001  | (4.4.2        | 2 Device | Comm | )           |
| , HelloDevice   | тс    | P             |          |      |             |
| . RS232         | 4.4.3 | ł             |          |      |             |
|                 |       |               |          |      |             |
| 9600 baud rate  |       |               |          |      |             |
| Parity None     |       |               |          |      |             |
| Data bit 8      |       |               |          |      |             |
| Stop bit 1      |       |               |          |      |             |
| Handshake None, |       |               |          |      |             |

3) PC RS232

, TeraTerm Pro COM2

4) Tera term Pro COM2

,

Time 50

HelloDevice RS232

| Tera Term - COM2 V<br>File Edit Setup Co | Tera Term: Serial port | setup                                     | ×                 | <u>-                                    </u> |
|------------------------------------------|------------------------|-------------------------------------------|-------------------|----------------------------------------------|
|                                          | Port:                  | COM2                                      | , ок              | <u> </u>                                     |
|                                          | <u>B</u> aud rate:     | 9600 💌                                    |                   |                                              |
|                                          | <u>D</u> ata:          | 8 bit 💌                                   | Cancel            |                                              |
|                                          | P <u>a</u> rity:       | none 💌                                    |                   |                                              |
|                                          | <u>S</u> top:          | 1 bit 💌                                   | Help              |                                              |
|                                          | Elow control:          | none 💌                                    |                   |                                              |
|                                          | Transmit dela          | ay<br>:c/ <u>c</u> har <mark>0 m</mark> s | sec/ <u>l</u> ine | -                                            |

•

•

•

.

.

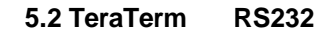

5) [OK]

,

IΡ

## 6) PC TCP/IP

7) HelloDevice IP TCP TCP/IP

| 🛄 Tera Te                | rm - COM1 VT                  |                   |                   |                    |            | _ 🗆 🗙 |
|--------------------------|-------------------------------|-------------------|-------------------|--------------------|------------|-------|
| <u>File</u> <u>E</u> dit | <u>S</u> etup C <u>o</u> ntro | ol <u>W</u> indow | <u>H</u> elp      |                    |            |       |
|                          |                               |                   |                   |                    |            | -     |
|                          |                               |                   |                   |                    |            |       |
|                          | Tera Term' Nev                | w.connectio       | n                 |                    | <b>x</b> l | í l   |
|                          |                               | w connectio       |                   |                    |            |       |
|                          | • <u>T</u> CP/IP              | H <u>o</u> st:    | 192.168.1.18      |                    | -          |       |
|                          |                               |                   | □ T <u>e</u> lnet | TCP <u>p</u> ort#: | 6001       |       |
|                          | C <u>S</u> erial              | Po <u>r</u> t:    | Сома              |                    |            |       |
|                          |                               | OK                | Cancel            | <u>H</u> elp       |            |       |
| 8                        |                               |                   |                   |                    |            |       |
|                          |                               |                   |                   |                    |            |       |
|                          |                               |                   |                   |                    |            |       |
|                          |                               |                   |                   |                    |            |       |
| ļ                        |                               |                   |                   |                    |            | -     |

•

5.3 TCP/IP

TCP/IP

•

## 8) **TCP/IP** , **RS232**

. RS232 TCP/IP 5.4 TCP/IP RS232

#### Note:

| HelloDevice | RS232 |    | [Time]              |        |
|-------------|-------|----|---------------------|--------|
| RS232       |       |    | Hello Device TCP/IP |        |
|             | ,     | 2) | 50 가                | TCP/IP |

•

,

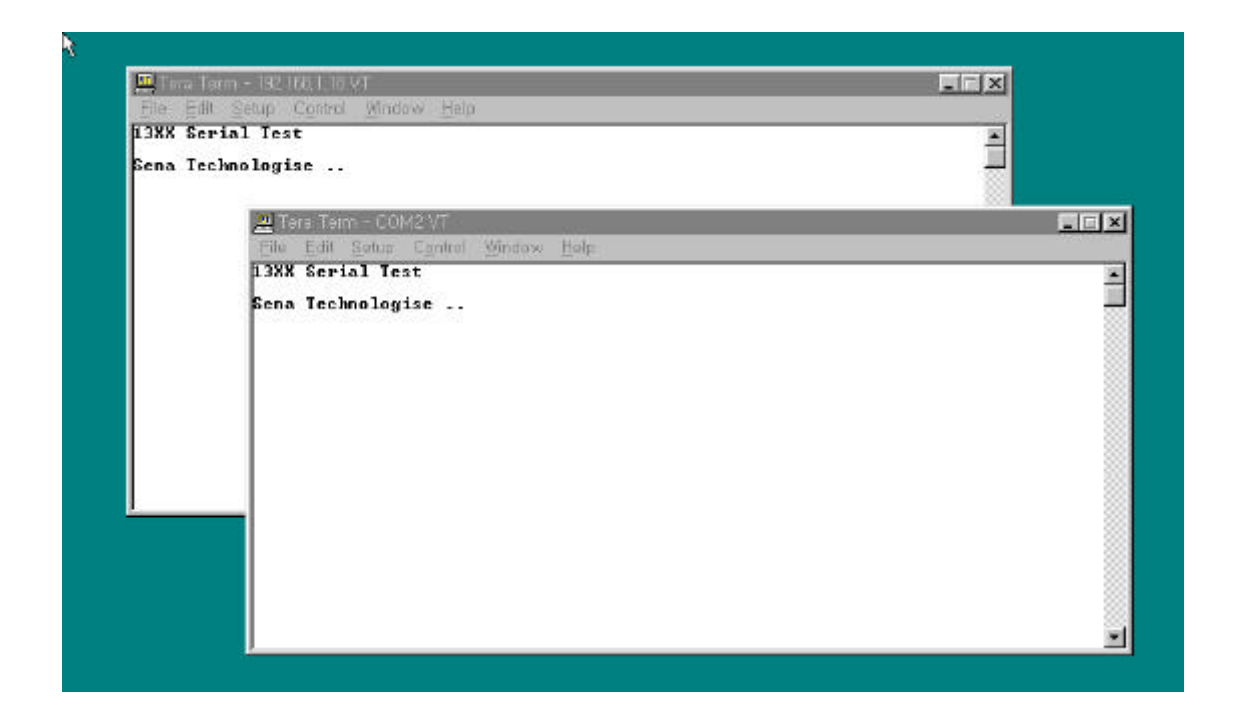

5.4 HelloDevice

1

## 5.2

| HelloDevice TCP/IP<br>가                                                 | , 5.1                                              |
|-------------------------------------------------------------------------|----------------------------------------------------|
| - HelloDevice 가 TCP<br>- HelloDevice 가 TCP<br>- HelloDevice<br>Server") | ( 5.1 "Server" )<br>( 5.1 "Client" )<br>( 5.1 "UDP |
| HelloDevice Utility                                                     |                                                    |

5.5 HelloDevice

## , Visual C/C++ 6.0

(\*.dsw) , **Visual C/C++ 6.0** 

## 5.2.1 TCP

|                | , Helle     | Device   | 가 5.1          | TCP     |            |
|----------------|-------------|----------|----------------|---------|------------|
| ,              | 가 HelloDe   | vice     |                |         | . , TCP/IP |
|                |             |          |                |         | 가          |
| . , 5.1        |             | , HelloD | evice 가 TCP    |         |            |
|                |             |          |                |         |            |
|                |             |          |                |         |            |
| 1)             | ę           | 5.1      |                |         |            |
| , HelloDevice  | RS232       | PC       | RS232          | , RS232 |            |
|                |             |          |                |         |            |
| 2) "Server"    | "Server.ds  | sw"      | Open           | "Build" | , "Run"    |
|                |             |          |                |         |            |
| 3) HelloDevice | IP          |          |                |         |            |
| 5.6            | HelloDevice | IP       | 가 192.168.1.15 |         |            |

,

.

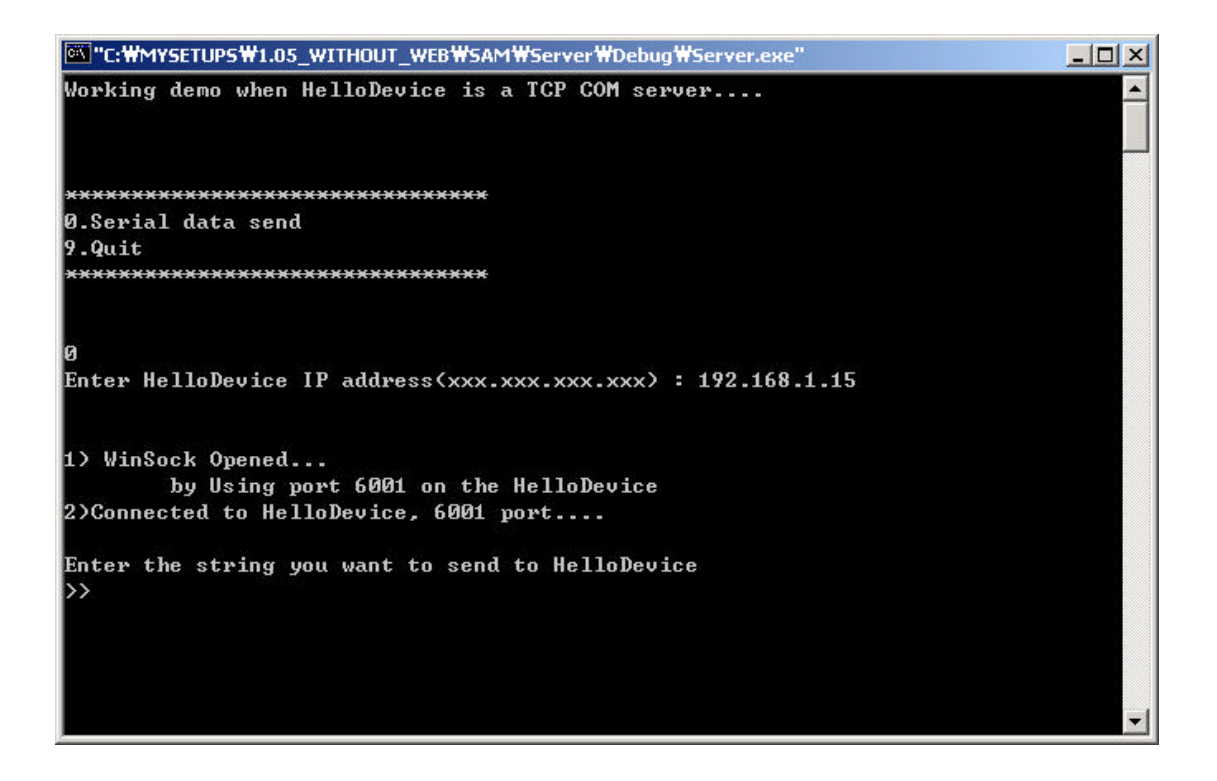

```
가
   4)
                                   , [Enter]
                                  가
                                                   가
   PC
       RS232
                                                       TCP
                                              .
TCP
          , TCP/IP
                                                             .
              socket, connect, send
//-----
// Process Serial data send
//-----
void SerialSend()
{
   char commandBuf[512]="";
   int commandLen ;
   int
        err ;
   // Re-Initialize TCP socket
   TCPSocketInit() ;
   // Read serial data
   //: just ASCII string excluding control characters...
   //: Max size is limited to 512 bytes in this demo....
   printf("\nEnter the string you want to send to HelloDevicen>>") ;
   scanf("%s", commandBuf) ;
   // Calc serial data length
   commandLen = strlen(commandBuf) ;
   // Send command to HelloDevice
   err = sendto
        (
         sock,
         &commandBuf,
         commandLen,
         Ο,
         (struct sockaddr*)&serverAddr,
         sizeof(serverAddr)
         );
   if (err == -1 )
   {
     perror("\nsend error\n");
      exit (1);
   }
}
//-----
// Initialize TCP socket
//-----
void TCPSocketInit()
{
   char ipAddrStr[32] ;
```

```
int
      clientLen ;
int
      err ;
// Enter HelloDevice IP address
printf("Enter HelloDevice IP address(xxx.xxx.xxx) : ") ;
scanf("%s", ipAddrStr) ;
printf("\n\n") ;
// Convert IP address from string to long
ipAddr = decodeAddress(ipAddrStr) ;
// Windows requires that winsock be initialized.
err = WSAStartup (0x0101, &lpWSAData);
if ( err != 0 )
{
   printf("\nCannot open WinSock???\n");
   exit (1) ;
}
else
   printf("1) WinSock Opened...\n") ;
// Create TCP socket
clientLen = sizeof(serverAddr);
sock = socket(AF_INET, SOCK_STREAM, 0);
if ( sock < 0 )
{
   perror("\nsocket error???\n");
   exit (1) ;
}
// Clear IP address fields
memset( (char*) &addr, 0, sizeof( addr ) );
memset( (char*) &serverAddr, 0, sizeof( serverAddr ) );
// Set my IP address : TCP port 6001
addr.sin family = AF INET;
// You may use any port other than 6001 in host side!
addr.sin_port = htons(6001);
addr.sin_addr.s_addr = INADDR_ANY;
// Set HelloDevice IP address : TCP port 6001
serverAddr.sin_family = AF_INET;
serverAddr.sin_port = htons(6001);
printf("\tby Using port %d on the HelloDevice\n",
          ntohs(serverAddr.sin port) );
serverAddr.sin_addr.s_addr = htonl(ipAddr);
// Connecting to HelloDevice
err = connect( sock, (struct sockaddr*) &serverAddr,
                 sizeof(serverAddr) );
if ( err == -1 )
ł
   perror("\nCannot connect to HelloDevice???\n");
   exit (1) ;
}
printf("2)Connected to HelloDevice, %d port....\n",
      ntohs(serverAddr.sin_port) );
```

}

```
//----
// Close TCP socket
//----
void TCPSocketClose()
{
    closesocket(sock) ;
}
```

.

.

#### 5.2.2 TCP

|   | 5.1 | , HelloDevice | TCP |
|---|-----|---------------|-----|
| , | TCP |               |     |

, TCP IP , HelloDevice 가 TCP • RS232 HelloDevice , HelloDevice 가 IP . , , , HelloDevice , HelloDevice RS232 RS232 RS232 PC , RS232 . , HelloDevice

1) 5.1 . , HelloDevice RS232 PC RS232 , RS232

2) HelloDevice [Network Mode] [TCP mode] [Client] , [Server IP, PORT] PC IP , 6001 5.2.1 - , PC IP 가 192.168.1.111 . 5.7 , [Send] HelloDevice . . TCP RS232 가 , HelloDevice IP 192.168.1.111 TCP 6001 , 가 HelloDevice RS232

.

,

| HelloDevice Util      | ity Software for HD 132 | ¢.         |                                                                                                    |
|-----------------------|-------------------------|------------|----------------------------------------------------------------------------------------------------|
| P Address   Pas       | sword Network Mode      | ∍   Serial |                                                                                                    |
| MAC<br>Destination IP | 00:01:95:04:0B:1B       | History    | Delete History                                                                                                    |
| IP Mode               | Static IP               | Conner ID  | <u>     102 169 1 111     102 169 1 111     101     101     101     101     101     101     101     101     101     101     101     101     101     101     101     101     101     101     101     101     101     101     101     101     101     101     101     101     101     101     101     101     101     101     101     101     101     101     101     101     101     101     101     101     101     101     101     101     101     101     101     101     101     101     101     101     101     101     101     101     101     101     101     101     101     101     101     101     101     101     101     101     101     101     101     101     101     101     101     101     101     101     101     101     101     101     101     101     101     101     101     101     101     101     101     101     101     101     101     101     101     101     101     101     101     101     101     101     101     101     101     101     101     101     101     101     101     101     101     101     101     101     101     101     101     101     101     101     101     101     101     101     101     101     101     101     101     101     101     101     101     101     101     101     101     101     101     101     101     101     101     101     101     101     101     101     101     101     101     101     101     101     101     101     101     101     101     101     101     101     101     101     101     101     101     101     101     101     101     101     101     101     101     101     101     101     101     101     101     101     101     101     101     101     101     101     101     101     101     101     101     101     101     101     101     101     101     101     101     101     101     101     101     101     101     101     101     101     101     101     101     101     101     101     101     101     101     101     101     101     101     101     101     101     101     101     101     101     101     101     101     101     101     101     101     101     101     101     101     101     101 </u> |
|                       | 5001                    | Server IP  | T [6001                                                                                                    |
| THE FORT I            |                         |            |                                                                                                    |
| Notifier              | 102 169                 | 1. 11      | 1                                                                                                    |

5.7 HelloDevice TCP

| 3) HelloDevice | [Serial]     | [Se           | •        |   |          |     |
|----------------|--------------|---------------|----------|---|----------|-----|
|                |              | , HelloDevice | TCP      | , |          |     |
| RS232          |              | TCP           |          |   |          | 5.8 |
| , "Serial Time | e Unlimited" |               | , [Send] |   | HelloDev | ice |
| ТСР            | ,            |               | TCP      |   |          |     |

•

| HelloDevice Utilit    | y Software for HD 132x |           |                                | - 0    |
|-----------------------|------------------------|-----------|--------------------------------|--------|
| IP Address   Pas      | sword   Network Mode   | Serial    |                                |        |
| MAC<br>Destination IP | 00:01:95:04:08:18      | History   | Delete History                 |        |
| Baud                  | 9600 💌                 | Stopbit   | 1 💌                            |        |
| Parity                | NONE                   | Handshake | NONE                           |        |
| Data Bits             | 8 bits 💌               | Time      | I⊂I<br>I⊂ Serial Time Unlimite | a<br>T |

#### 5.8 HelloDevice [Serial]

| 4) "Client" | "Client.dsw" | "Client.dsw" Open |  |   |
|-------------|--------------|-------------------|--|---|
|             |              |                   |  |   |
|             |              |                   |  |   |
| 5)          |              | , RS232           |  | • |
| 가           |              | [Received Data]   |  | , |
|             | HelloDevice  | , RS232           |  | 가 |

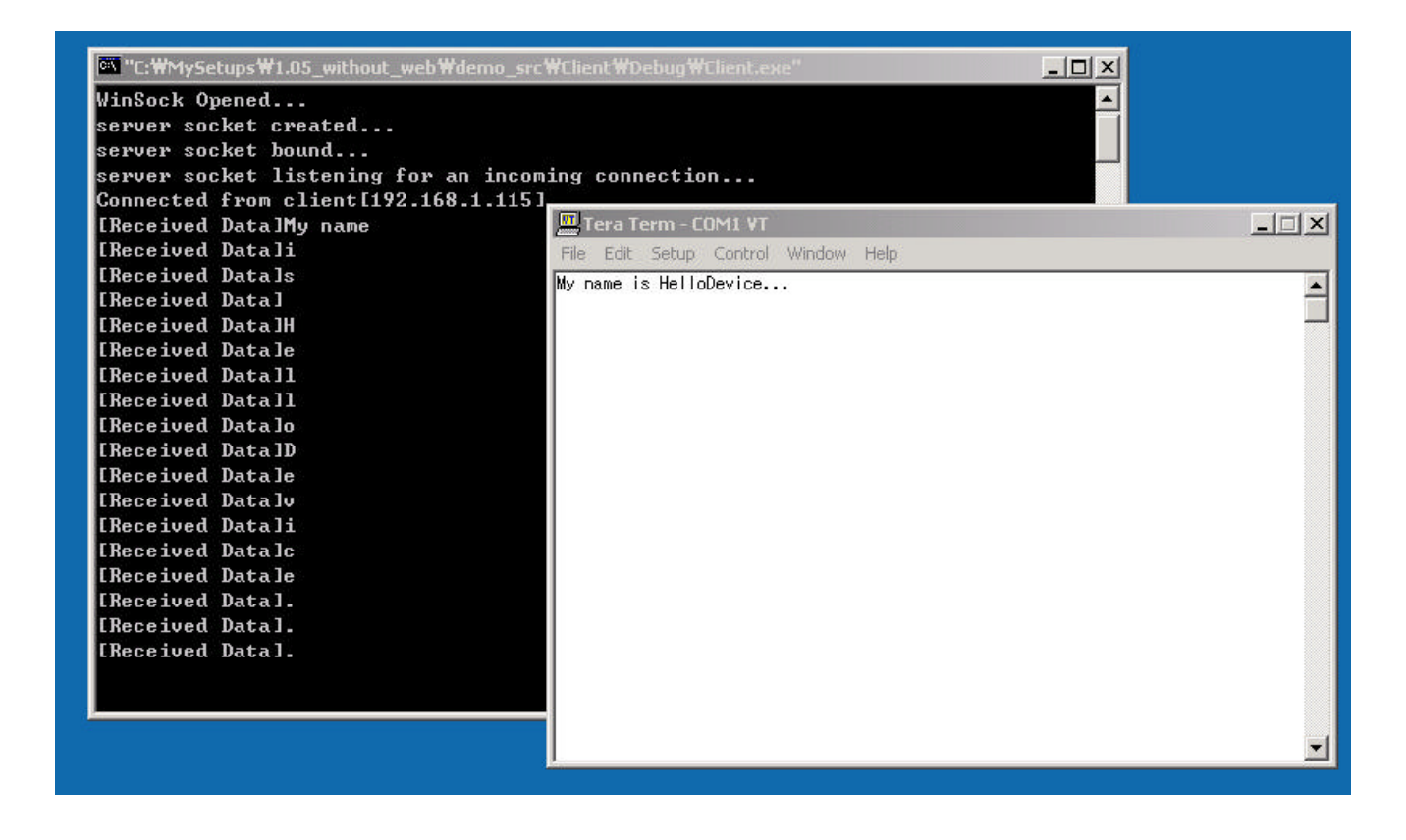

,

5.9

,

listen, bind, accept, socket, recv, sendto

.

.

5.2.1

//-----

```
// Process listening : ProcessRecv called
//-----
void ProcessListen()
{
  int clientLen;
  char chDumm;
  clientLen = sizeof(addrClient);
  memset((char*) &addrClient, 0, sizeof(addrClient));
  while (1) {
  //-----
  // accept an incoming connection attempt on the server socket
  //-----
     sockClient = accept(sock,(LPSOCKADDR)&addrClient,&clientLen);
     if (sockClient == INVALID_SOCKET) {
       printf("\naccept error???\n");
        printf("\nPlease, try later(press ENTER)");
        scanf("%c", &chDumm);
       break;
     } else {
        printf("Connected from client[%d.%d.%d]\n"
          ,addrClient.sin addr.S un.S un b.s bl
          ,addrClient.sin addr.S un.S un b.s b2
          ,addrClient.sin_addr.S_un.S_un_b.s_b3
          ,addrClient.sin_addr.S_un.S_un_b.s_b4);
  // receives data from the client socket(HD1320)
  //___
       _____
        if(ProcessRecv()) { // Exit Program
          break;
                      // Continue Listen
        } else {
                // Just close the client socket
          TCPSocketClose(CLOSE_CLIENT_SOCKET);
          memset((char*) &addrClient, 0, sizeof(addrClient));
        }
     }
  }
}
//-----
// Process receive : socket recv function called
// return 9 : exit program
// 0 : continue listening
_____
int ProcessRecv()
{
  char bufReceived[BUFSIZE];
  int nCountReceived = 0;
int nCommand = 0;
int nShowMenu = 0;
  memset(bufReceived, '\0', sizeof(bufReceived));
  while(1) {
//-----
            _____
// receives data from a connected socket(HD1320)
//-----
     nCountReceived = recv(sockClient,bufReceived,sizeof(bufReceived),0);
     if (nCountReceived == 0) { // HelloDevice closed the client socket
        printf("Disconnected from client[%d.%d.%d]\n"
           ,addrClient.sin_addr.S_un.S_un_b.s_b1
```

```
,addrClient.sin_addr.S_un.S_un_b.s_b2
             ,addrClient.sin_addr.S_un.S_un_b.s_b3
             ,addrClient.sin_addr.S_un.S_un_b.s_b4);
         DisplayMenu();
         scanf("%d", &nCommand);
         return nCommand;
      } else if (nCountReceived < 0) {</pre>
         if (++nShowMenu == SHOWMENU) {
            DisplayMenu();
            scanf("%d", &nCommand);
            return nCommand;
         } else {
            continue;
         }
      } else { // received some data
         // Send echo to client
      if(!SerialSend(bufReceived, nCountReceived)){ // Sending echo error
            printf("Fail to send echo to client[%d.%d.%d]\n"
                ,addrClient.sin_addr.S_un.S_un_b.s_b1
                ,addrClient.sin addr.S un.S un b.s b2
                ,addrClient.sin_addr.S_un.S_un_b.s_b3
                ,addrClient.sin addr.S un.S un b.s b4);
            DisplayMenu();
            scanf("%d", &nCommand);
            return nCommand;
         }
         printf("[Received Data]%s\n", bufReceived);
         nCountReceived = 0;
         nShowMenu = 0;
         memset(bufReceived, '\0', sizeof(bufReceived));
      }
   }
}
//-----
// Process sending serial data to HelloDevice
// return : 1 - success , 0 - failure
//-----
int SerialSend(char* strReceived, int nReceived)
   int err;
   char* pCommandBuf = (char*)malloc(nReceived + 2);
   memcpy(&pCommandBuf[0], strReceived, nReceived);
   // Send command to HelloDevice
   err = sendto
         (
         sockClient,
         pCommandBuf,
         nReceived + 2,
         Ο,
         (struct sockaddr*)&addrClient,
         sizeof(addrClient)
         );
   free(pCommandBuf);
   if (err == -1 )
   {
      return 0;
   }
   return 1;
```

{

}

{

```
//-----
// Initialize TCP server socket
// return : 1 - success , 0 - failure
//-----
int TCPServerSocketInit()
  char
       chDummy;
  int
       err ;
  //-----
  // Initiate use of WS2_32.DLL by a process
  //-----
  err = WSAStartup (0x0101, &lpWSAData);
  if ( err != 0 )
  {
    printf("\nfail to start up winsock???\n");
     scanf("\nPlease, try later(press ENTER)");
     scanf("%c", &chDummy);
    return 0;
  }
  else
    printf("WinSock Opened...\n") ;
  // create a server socket
  //-----
  sock = socket(AF_INET, SOCK_STREAM, 0);
  if ( sock < 0 )
  {
    printf("\nsocket error???\n");
     printf("\nPlease, try later(press ENTER)");
     scanf("%c", &chDummy);
    return 0;
  }
  printf("server socket created...\n") ;
  // Clear server IP address fields
  memset( (char*) &addr, 0, sizeof( addr ) );
  // Set server IP address : TCP port 6001
  addr.sin_family = AF_INET;
    // You may use any port other than 6001 in host side!
  addr.sin_port = htons(6001);
  addr.sin_addr.s_addr = INADDR_ANY;
  //-----
  // associate a local address with a socket
  //-----
  if(bind(sock,(LPSOCKADDR)&addr,sizeof(addr))
     == SOCKET_ERROR) {
     printf("\nserver socket bind error???\n");
     scanf("\nPlease, try later(press ENTER)");
     scanf("%c", &chDummy);
    return 0;
  }
  printf("server socket bound...\n") ;
  //-----
  // places a socket a state where it is listening for an
  // incoming connection.
```

```
//-----
  if(listen(sock,5) == SOCKET_ERROR) {
    printf("\nserver socket listen error???\n");
    scanf("\nPlease, try later(press ENTER)");
    scanf("%c", &chDummy);
    return 0;
  }
  printf("server socket listening for an incoming connection...\n");
  return 1;
}
//-----
// Close TCP socket
// parameter
//bCloseOnlyClient : CLOSE_CLIENT_SOCKET(1) - close just client socket
//CLOSE_ALL_SOCKET(0) - close all socket and clean up
//-----
void TCPSocketClose(int bCloseOnlyClient)
{
  //-----
  // close the client socket
  //-----
  if (sockClient != INVALID SOCKET) {
    closesocket(sockClient);
    sockClient = INVALID_SOCKET;
  }
  if (!bCloseOnlyClient) {
    //-----
    // close the server socket
    //-----
    closesocket(sock);
    //-----
    // terminate use of the WS2_32.DLL
    //-----
    WSACleanup();
  }
}
```

## 5.2.3

| HelloDevice | Dynamic IP      |                 | , TCP  |              |        |        | ,             |
|-------------|-----------------|-----------------|--------|--------------|--------|--------|---------------|
|             | , 가 H           | lelloDevice     |        | IP           | )      |        |               |
|             | HelloDevice 가 [ | Dynamic IP      |        | ,            | IP     | 가      |               |
| , HelloDe   | evice           | IP              |        |              | ,      |        | HelloDevice   |
| IP          |                 |                 |        | , HelloDevic | e      | IP     |               |
|             | 가               |                 | IP     |              |        |        |               |
|             | , UDP (Us       | er Datagram Pro | tocol) |              |        | ,      |               |
| HelloDevice |                 |                 |        | IP           |        |        | , HelloDevice |
| Dyr         | namic IP        | HelloDevice     |        |              |        |        |               |
| , HelloDevi | ce 가            |                 | ,      | Н            | elloDe | vice 가 |               |

```
IP
                                     LAN
                               ,
                                                       .
                                                           ,
                            가
가
                                            IP
                                                             LAN
HelloDevice
                                      IP
                                          , UDP 514
                                                           MAC
                     ,
    , Local Port, IP
                                           IP
                      . HelloDevice 가
                                                  14
     4.4.2
"OK" (2 Byte) + MAC (6 Byte) + Local Port(2 Byte) + IP (4 Byte)
            HelloDevice
                                                          .
UDP-based data server sample program
  HelloDevice notifying message format
   : total 14 bytes data
   : The number in the parenthisis means the byte size...
   'O'(1)+'K'(1)+ MAC address(6) + local port number(2) + IP address(4)
    e.g.
     4f-4b-00-01-95-04-04-01-17-71-c0-a1-a8-0f
#include <stdio.h>
#include <time.h>
#include <winsock.h>
// Global Variable definition
WSADATA lpWSAData; // Socket data structure
SOCKADDR_IN addrFrom;
int sock ; // Socket
int byte_received ; // byte received
struct sockaddr_in addr ;
                        // My IP address
// UDP Socket function
void UDPSocketCreate() ;
void UDPSocketRun() ;
void UDPSocketClose() ;
// Main function
void main()
{
  printf("UDP Hello Device Program \n");
   // 1) Socket Creation
  UDPSocketCreate() ;
  while(1)
   {
```

```
// 2) Listen until any incoming data
      // 3) Receive if any incoming data
      // 4) Print data
      UDPSocketRun();
   }
   // 5) Close UDP Socket
   UDPSocketClose() ;
}
//-----
// UDP Socket Creation
//-----
void UDPSocketCreate()
{
   // Windows requires that winsock be initialized.
   if (WSAStartup (0x0101, &lpWSAData) == INVALID_SOCKET)
   {
      printf("\nCannot open WinSock???\n");
      exit (1) ;
   }
   else
      printf("WinSock Opened...waiting..\n") ;
   // Create Windows socket for UDP
   sock = socket(AF_INET, SOCK_DGRAM,0);
   if (sock < 0)
   {
      perror("\nsocket error???\n");
      exit (1) ;
   }
   // Setupo the port configuration
   // UDP port : 514
   addr.sin_family = AF_INET;
   addr.sin_port = htons(514);
   addr.sin_addr.s_addr = htonl(INADDR_ANY);
   // Launch UDP socket
   if (bind(sock,(LPSOCKADDR)&addr,sizeof(addr)) == SOCKET ERROR)
   {
      printf("\n Socket error program terminated..\n " );
      exit(1);
   }
}
//-----
// UDP Socket Run
//-----
void UDPSocketRun()
{
   int nAddrFromLen = sizeof(addrFrom);
   IN_ADDR inFrom;
   char test_buff[300];
   char dbuffer [9];
   char tbuffer [9];
   int i ;
   // Wait until it receives data
   byte_received =
```

```
recvfrom(sock,test_buff,250,0,(LPSOCKADDR)&addrFrom,&nAddrFromLen);
   if (byte_received==SOCKET_ERROR)
   {
      printf("\n Socket error program terminated..\n");
      exit(1);
   }
   memcpy(&inFrom, &addrFrom.sin_addr,4);
   // Calculate date & time
   _strdate( dbuffer );
   printf( "\n Info. was notified on %s ", dbuffer );
   _strtime( tbuffer );
   printf( "%s \n", tbuffer );
   // Decode the incoming datagram
   printf("\n from %s \n\n MAC address: ", inet_ntoa(inFrom));
   for(i=2; i<8; i++)</pre>
      printf("%2x " ,(unsigned char)test_buff[i]);
   printf("\n Port # :");
   for(i=8;i<10;i++)</pre>
      printf("%3x",(unsigned char)test_buff[i]);
   printf(" \n IP address :");
   for(i=10;i<14;i++)</pre>
      printf(" %3d ",(unsigned char)test_buff[i]);
   printf("n \ n \ n);
//-----
// UDP Socket Close
//-----
void UDPSocketClose()
   closesocket(sock);
```

Visual C/C++ console application

5.10

,

.

HelloDevice

}

{

}

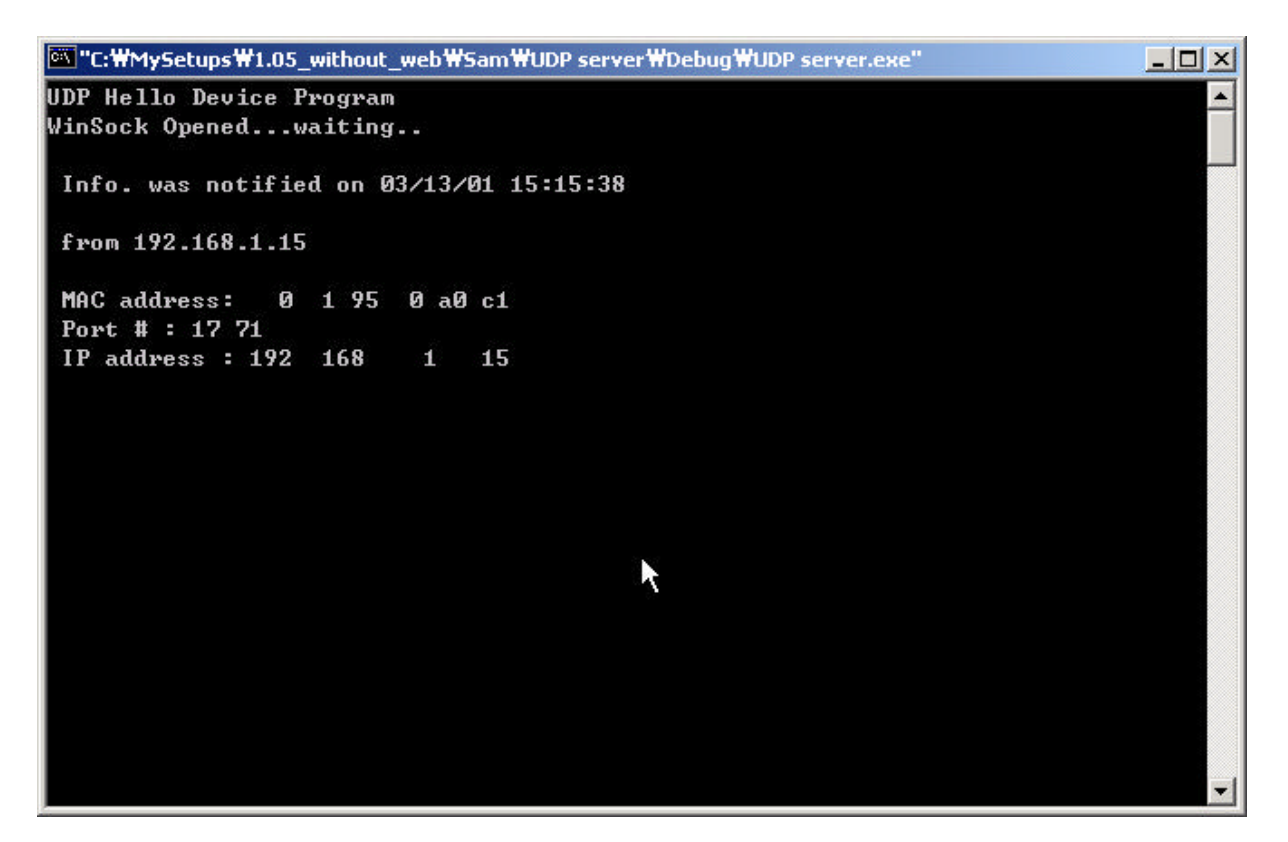

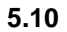

#### 6 RS232-TCP/IP

#### 6.1 TCP

PC HelloDevice RS232 , PC HelloDevice

. , RS232 TCP .

#### • RS232

HelloDevice TCP [Client] , RS232 HelloDevice TCP/IP 가 TCP , , TCP/IP

#### • 가 RS232

HelloDevice TCP [Server] . 가 RS232 , PC TCP/IP

HelloDevice RS232 , HelloDevice TCP/IP PC .

가 •

[Server/Client] HelloDevice TCP . , TCP , RS232 ТСР , 가 . , [Server] [Client] ,

#### 6.1.1 TCP

.

HelloDevice 가 TCP

•

.

- . TCP HelloDevice TCP/IP
- TCP 가 HelloDevice • . , , TCP . ,
- 가 , 가 TCP RS232 가 • TCP 가 . ,
- .( 32KB) 가 TCP IP , RS232 • .
- , [RS232 ] TCP
- TCP ,
- TCP (Socket Close) .

#### 6.1.2 TCP

- HelloDevice 가 TCP •
- TCP TCP/IP HelloDevice .

.

ТСР TCP , HelloDevice 가 HelloDevice TCP , RS232

- , TCP
- RS232 가, TCP .,5 , 가
- .
- RS232 , TCP . TCP
   , , [RS232 ] , ,
   TCP TCP .

.

 TCP
 TCP
 .

 ●
 , HelloDevice
 RS232
 기
 ,

 TCP
 (Socket Close)
 .

### 6.1.3 TCP /

- HelloDevice 가 TCP
- TCP HelloDevice
   TCP/IP .
- TCP , TCP .,RS232 가,TCP , TCP 가 , RS232 .
- , , 6.1.1 6.1.2 .

#### 6.2 RS232

6.1 RS232 9

| Pin 1 Received Line Signal Detector (Data Carrier Detect) |     |
|-----------------------------------------------------------|-----|
|                                                           |     |
| Pin 2 Received Data                                       | RxD |
| Pin 3 Transmit Data                                       | TxD |
| Pin 4 Data Terminal Ready                                 | DTR |
| Pin 5 Signal Ground                                       | GND |
| Pin 6 Data Set Ready                                      | DSR |
| Pin 7 Request To Send                                     | RTS |
| Pin 8 Clear To Send                                       | CTS |

|           | Pin 9 R | ing Indicator |           |       |       | RI        |         |
|-----------|---------|---------------|-----------|-------|-------|-----------|---------|
|           |         | 6.1           | RS2       | 232 9 |       |           |         |
| HelloDevi | се      | R             | S232      | 가     | , HD1 | 320/1320E | RxD,    |
| TxD       | RS232   |               |           |       | RTS,  | CTS       | ,       |
| DTR, DSI  | २       |               |           | ,     |       | DTR       | , DSR   |
|           | 가       | ,             | 6.1       |       | RS232 | 2         | 1(DCD), |
| 4(DTR), 6 | (DSR)   |               | , RTS, CT | S     |       | 가         |         |

HelloDevice

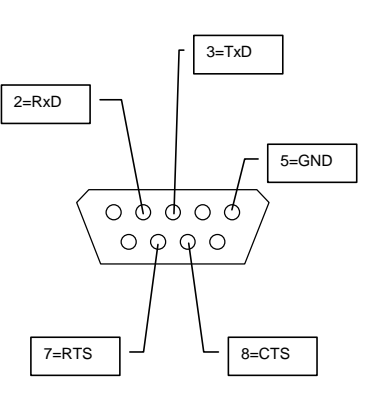

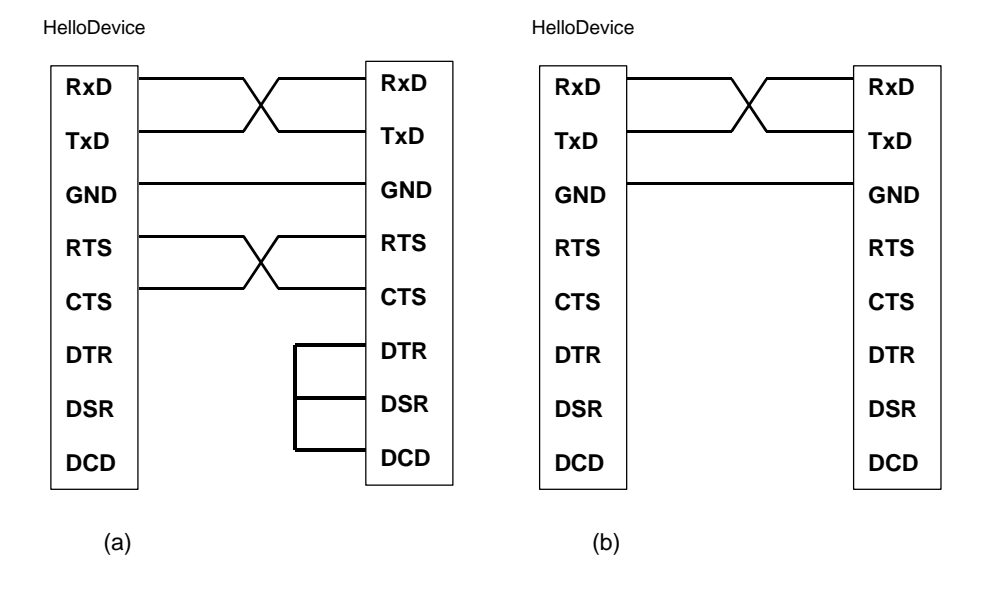

#### 6.1 HD1320/1320E RS232

| HD1321 | , RS232 | 5V TTL | , | , RXD, TXD, RTS, CTS, DTR, |
|--------|---------|--------|---|----------------------------|
| DSR    |         |        |   |                            |